# **D-Link**<sup>®</sup>

WIRELESS N PAN & TILT NETWORK CAMERA DCS-5230

# QUICK INSTALLATION GUIDE

PYKOBOДCTBO ПО БЫСТРОЙ УСТАНОВКЕ GUÍA DE INSTALACIÓN RÁPIDA GUIA DE INSTALAÇÃO RÁPIDA 快速安裝指南 PETUNJUK PEMASANGAN CEPAT クイックインストールガイド

# ENGLISH

# CONTENTS OF PACKAGING

CONTENTS

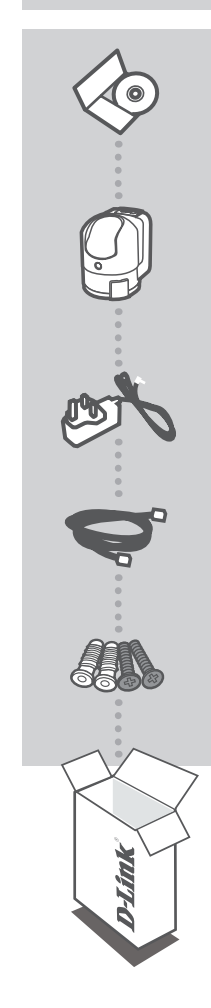

INSTALLATION CD INCLUDES SET-UP WIZARD & TECHNICAL MANUALS

WIRELESS N PAN & TILT NETWORK CAMERA DCS-5230

POWER ADAPTER ADAPTER

ETHERNET CABLE (CAT5 UTP) CONNECT THE CAMERA TO YOUR ROUTER DURING SET-UP

#### SCREWS

If any of these items are missing from your packaging contact your reseller

2 **D-Link** 

DCS-5230

# PRODUCT SET-UP

### CD SET-UP WIZARD

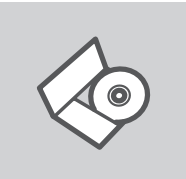

#### SET-UP WIZARD CD

The CD contains all of the instructions required to set-up DCS-5230

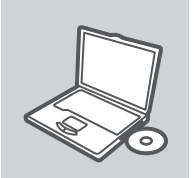

#### **INSERT CD**

Insert the CD into the CD drive of your computer. The set-up wizard should start automatically. Make sure that your internet connection is active. (Do not plug in DCS-5230 yet)

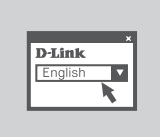

#### SET-UP WIZARD

Select your language from the list of options and follow the steps within the wizard to complete the set-up of DCS-5230

### ADVANCED SET-UP (ACCESS VIA IP ADDRESS)

To configure DCS-5230 using a static IP, connect your DCS-5230 directly to your computer's ethernet port using the ethernet cable provided. Ensure that your computer is also set to a static IP of address of type 192.168.0.x. Then connect the power cable on the DCS-5230. The DCS-5230 power light will display as solid red first, then shortly turn to green.

Then simply open a browser window and enter the IP address in the browser address field:

IP ADDRESS: http://192.168.0.20

USERNAME: admin PASSWORD:

D-Link

3

# TROUBLESHOOTING

### SET-UP AND CONFIGURATION PROBLEMS

#### 1. HOW DO I RESET MY DCS-5230 TO FACTORY DEFAULT SETTINGS?

- Ensure the DCS-5230 is powered on.
- Push and hold a paperclip in the reset hole for 10 seconds, then release it. The camera will then reset to factory default settings.

#### 2. HOW DO I CONFIGURE MY DCS-5230 WITHOUT THE CD?

- Connect your PC to the router using an Ethernet cable.
- Log on to D-Link support site http://support.dlink.com.tw. Download the Setup Wizard SE utility from the DCS-5230 section under technical support.
- Install and run Setup Wizard utility SE.
- The default username is 'admin'. The default password is blank.
- If you have changed the password and can not remember it, you will need to reset the DCS-5230 to set the password back to blank (leave the field blank). If the DCS-5230 cannot find a DHCP server, the default IP address is http://192.168.0.20.

#### 3. WHAT CAN I DO IF MY DCS-5230 IS NOT WORKING CORRECTLY?

- Try using the wizard on the included CD.
- To make sure your hardware is installed correctly, make sure that:
- the front LED is lit solid green
- your Internet connection is working
- your router's LAN & WAN connections are ok
- your router supports UPnP<sup>®</sup>
- your camera is on the same network as your PC
- both your PC and camera have a working Internet connection
- If your camera is still not working, check your router and make sure it is using the latest firmware.

#### 4. I DO NOT HAVE A ROUTER. HOW DO I INSTALL MY DCS-5230?

- Connect the camera directly to the computer's Ethernet port.
- Assign your computer a static IP address within the same range as the camera, such as 192.168.0.x.
- Access and set up your camera via the default IP address of http://192.168.0.20.
- For more information, please refer to the User Manual.

#### TECHNICAL SUPPORT

You can find software updates and user documentation on the D-Link website.

#### Tech Support for customers in

#### Australia:

Tel: 1300-766-868 24/7 Technical Support Web: http://www.dlink.com.au E-mail: support@dlink.com.au

#### India:

Tel: 1800-233-0000 (MTNL & BSNL Toll Free) +91-832-2885700 (GSM, CDMA & Others) Web: www.dlink.co.in E-Mail: helpdesk@dlink.co.in

### Indonesia, Malaysia, Singapore and Thailand:

 Tel: +62-21-5731610
 (indonesia)

 Tel: 1800-882-880
 (Malaysia)

 Tel: +65 6501 4200
 (Singapore)

 Tel: +66-2-719-8978/9
 (Thailand)

 24/7, for English Support only
 Web: http://www.dlink.com.sg/support/

 E-mail: support@dlink.com.sg

#### Korea:

Tel: +82-2-2028-1815 Monday to Friday 9:00am to 6:00pm Web: http://www.d-link.co.kr E-mail: arthur@d-link.co.kr

#### New Zealand:

Tel: 0800-900-900 24/7 Technical Support Web: http://www.dlink.co.nz E-mail: support@dlink.co.nz

#### Egypt:

Tel: +202-2919035 +202-2919047 Sunday to Thursday 9:00am to 5:00pm Web: http://support.dlink-me.com E-mail: support.eg@dlink-me.com

#### Iran:

Tel: +98-21-88880918,19 Saturday to Thursday 9:00am to 5:00pm Web: http://support.dlink-me.com E-mail: support.ir@dlink-me.com support@dlink.ir

#### **TECHNICAL SUPPORT**

You can find software updates and user documentation on the D-Link website.

#### Tech Support for customers in

#### Israel:

Magshimim 20, Petach Tikva 49348 Main Tel: 972-3-9215173 Customer Support Tel: 972-3-9212886 Web: www.dlink.co.il

#### Pakistan:

Tel: +92-21-4548158 +92-21-4548310 Monday to Friday 10:00am to 6:00pm Web: http://support.dlink-me.com E-mail: zkashif@dlink-me.com

#### South Africa and Sub Sahara Region:

Tel: +27-12-665-2165 08600 DLINK (for South Africa only) Monday to Friday 8:30am to 9:00pm South Africa Time Web: http://www.d-link.co.za E-mail: support@d-link.co.za

#### Turkey:

Tel: +90-212-2895659 Monday to Friday 9:00am to 6:00pm Web: http://www.dlink.com.tr E-mail: turkiye@dlink-me.com

#### U.A.E and North Africa:

Tel: +971-4-4278127 (U.A.E) Sunday to Thursday 9.00AM to 6.00PM GMT+4 Web: http://www.dlink-me.com E-mail: support.me@dlink-me.com

#### Saudi ARABIA (KSA):

Tel: +971-4-4278127 (U.A.E) Sunday to Thursday 9.00AM to 6.00PM GMT+4 Web: http://www.dlink-me.com E-mail: support.me@dlink-me.com

# КОМПЛЕКТ ПОСТАВКИ

# СОДЕРЖИМОЕ

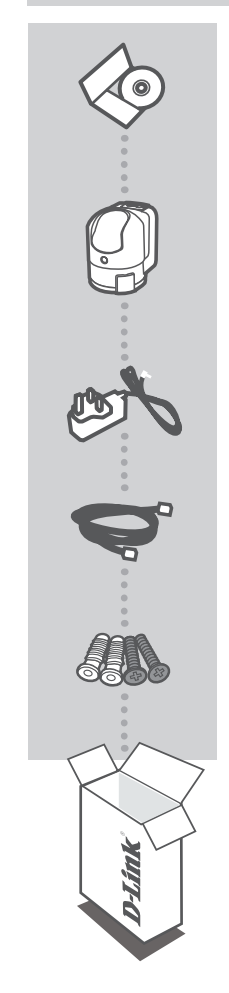

УСТАНОВОЧНЫЙ СD-ДИСК СОДЕРЖИТ МАСТЕР УСТАНОВКИ И РУКОВОДСТВО ПОЛЬЗОВАТЕЛЯ

БЕСПРОВОДНАЯ (802.11N) IP-КАМЕРА С ПРИВОДОМ НАКЛОНА-ПОВОРОТА DCS-5230

**АДАПТЕР ПИТАНИЯ** АДАПТЕР

КАБЕЛЬ ETHERNET (КАТ.5 UTP) ДЛЯ ПОДКЛЮЧЕНИЯ КАМЕРЫ К МАРШРУТИЗАТОРУ

#### винты

Если что-либо из перечисленного отсутствует, пожалуйста, обратитесь к поставщику.

DCS-5230

D-Link

7

# УСТАНОВКА

# МАСТЕР УСТАНОВКИ

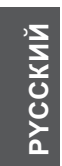

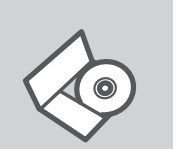

#### СД-ДИСК С МАСТЕРОМ УСТАНОВКИ

CD-диск содержит все инструкции, необходимые для установки DCS-5230

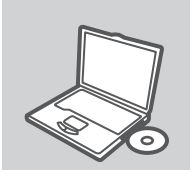

# ВСТАВЬТЕ СД-ДИСК

Вставьте CD-диск в привод CD-ROM. Запуск Мастера установки произойдет автоматически. Убедитесь, что Интернет-соединение активно. (Не подключайте пока DCS-5230)

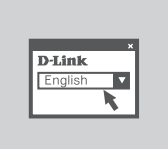

#### МАСТЕР УСТАНОВКИ Выберите нужный язык из списка и выполните шаги по установке DCS-5230

# РАСШИРЕННАЯ УСТАНОВКА (ДОСТУП НА ОСНОВЕ ІР-АДРЕСА)

Для настройки DCS-5230 с использованием статического IP-адреса подключите DCS-5230 к компьютеру с помощью входящего в комплект поставки кабеля Ethernet. Убедитесь, что компьютеру назначен статический IP-адрес вида 192.168.0.х. Затем подключите кабель питания к DCS-5230. Индикатор питания загорится постоянным красным светом, а вскоре поменяется на зеленый.

Затем откройте окно браузера и введите IP-адрес в поле адреса:

IP-АДРЕС: http://192.168.0.20

ИМЯ ПОЛЬЗОВАТЕЛЯ: admin ПАРОЛЬ:

8

# ПОИСК И УСТРАНЕНИЕ НЕИСПРАВНОСТЕЙ

### ПРОБЛЕМЫ УСТАНОВКИ И НАСТРОЙКИ

### 1. КАК СБРОСИТЬ DCS-5230 К ЗАВОДСКИМ НАСТРОЙКАМ ПО УМОЛЧАНИЮ?

- Убедитесь, что камера DCS-5230 включена.
- Нажмите и удерживайте кнопку 'reset' в течение 10 секунд, затем отпустите. Произойдет сброс настроек камеры к заводским установкам по умолчанию.

#### 2. КАК НАСТРОИТЬ DCS-5230, ЕСЛИ СD-ДИСК ОТСУТСТВУЕТ?

- Подключите компьютер к маршрутизатору с помощью кабеля Ethernet.
- Зайдите на сайт D-Link: http://support.dlink.com.tw. Загрузите утилиту Setup Wizard SE в разделе DCS-5230 технической поддержки.
- Установите и загрузите утилиту Setup Wizard SE.
- Имя пользователя по умолчанию 'admin'. Пароль по умолчанию отсутствует.
- Если пароль был изменен и забыт, то необходимо сбросить настройки камеры DCS-5230, чтобы вернуть пароль по умолчанию (оставьте это поле незаполненным). Если DCS-5230 не может обнаружить DHCP-сервер, IP-адрес по умолчанию http://192.168.0.20.

#### 3. ЧТО ДЕЛАТЬ, ЕСЛИ DCS-5230 НЕ РАБОТАЕТ КОРРЕКТНО?

- Используйте Мастер установки с CD-диска, входящего в комплект поставки.
- Чтобы убедиться, что устройство установлено правильно, проверьте, что:
  - индикатор на передней панели горит постоянным зеленым светом
  - Интернет-соединение активно
  - LAN и WAN-соединение маршрутизатора активно
  - маршрутизатор поддерживает UPnP®
  - камера находится в той же сети, что и компьютер
  - компьютер и камера поддерживают активное Интернет-соединение
- Если камера по-прежнему не работает, убедитесь, что на маршрутизаторе установлена последняя версия программного обеспечения.

#### 4. КАК УСТАНОВИТЬ DCS-5230, ЕСЛИ МАРШРУТИЗАТОР ОТСУТСТВУЕТ?

- Подключите камеру непосредственно к порту Ethernet компьютера.
- Назначьте компьютеру статический IP-адрес в том же диапазоне, что и IP-адрес камеры, такой как 192.168.0.х.
- Получите доступ и настройте камеру с помощью IP-адреса по умолчанию http://192.168.0.20.
- За более подробной информацией, пожалуйста, обратитесь к Руководству пользователя.

# ТЕХНИЧЕСКАЯ ПОДДЕРЖКА

Обновления программного обеспечения и документация доступны на Интернет-сайте D-Link. D-Link предоставляет бесплатную поддержку для клиентов в течение гарантийного срока.

Клиенты могут обратиться в группу технической поддержки D-Link по телефону или через Интернет.

# Техническая поддержка D-Link:

+7(495) 744-00-99

### Техническая поддержка через Интернет

http://www.dlink.ru e-mail: support@dlink.ru

РУССКИЙ

#### **D-Link**

# **CONTENIDO DEL EMPAQUE**

### CONTENIDO

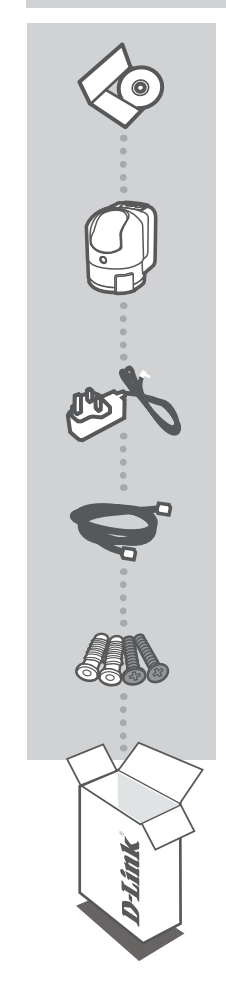

DCS-5230

CD DE INSTALACIÓN INCLUYE ASISTENTE DE INSTALACIÓN Y MANUALES TÉCNICOS

CÁMARA DE RED WIRELESS N CON PAN/TILT DCS-5230

ADAPTADOR DE ENERGÍA ADAPTADOR

CABLE ETHERNET (CAT5 UTP) CONECTE LA CÁMARA A SU ROUTER DURANTE LA INSTALACIÓN

#### TORNILLOS

Si uno de los elementos no se encuentra, por favor contáctese con su vendedor

ESPAÑOL

# INSTALACIÓN DEL PRODUCTO

# CD CON ASISTENTE DE INSTALACIÓN

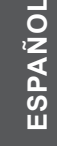

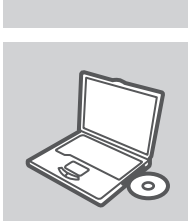

#### CD CON ASISTENTE DE INSTALACIÓN

El CD contiene todas las instrucciones requeridas para configurar la cámara DCS-5230

**INSERTE EL CD** 

Inserte el CD en el lector de CD de su computador. El asistente de configuración comenzará automáticamente. Asegúrese que su conexión a Internet este activa (No la conecte todavía a la cámara DCS-5230.

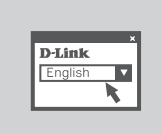

#### ASISTENTE DE CONFIGURACIÓN

Seleccione su lenguaje desde la lista de opciones y siga los pasos a través del asistente para completar la configuración de la cámara DCS-5230

### CONFIGURACIÓN AVANZADA (ACCESO VÍA DIRECCIÓN IP)

Para configurar la cámara DCS-5230 utilizando una IP estática, conéctela directamente al puerto Ethernet de su computador utilizando el cable Ethernet incluido. Asegúrese que su computador también se encuentre configurado con una dirección IP estática de tipo 192.168.0.x. Luego conecte el cable de energía en la cámara. La luz de energía de la cámara DCS-5230 será de color rojo, luego se tornará de color verde.

En seguida, simplemente abra un navegador Web e ingrese la dirección IP en la barra de direcciones.

#### DIRECCIÓN IP: http://192.168.0.20

NOMBRE DE USUARIO: admin CONTRASEÑA:

DCS-5230

# SOLUCIÓN DE PROBLEMAS

### PROBLEMAS DE INSTALACIÓN Y CONFIGURACIÓN

#### 1. ¿CÓMO PUEDO RESETEAR MI CÁMARA DCS-5230 A LOS VALORES DE FÁBRICA?

- Asegúrese que la cámara DCS-5230 se encuentre encendida
- Presione y mantenga el botón de reset presionado por 10 segundos, luego suéltelo. La cámara será reseteada a los valores de fábrica.

#### 2. ¿CÓMO PUEDO CONFIGURAR MI CÁMARA DCS-5230 SIN CD?

- Conecte su PC al router utilizando un cable Ethernet
- Ingrese al Sitio de soporte de Dlink http://support.dlink.com.tw . Descargue la utilidad de asistente de instalación desde la sección DCS-5230 bajo la sección Soporte Técnico.
- Instale y ejecute la utilidad de Asistente de Configuración.
- El nombre de usuario por defecto es "admin". La contraseña por defecto es en blanco.
- Si ha cambiado la contraseña y no la recuerda, necesitará resetear la cámara DCS-5230 para restablecer la contraseña en blanco (Dejar el campo vacío). Si la cámara no logra encontrar un servidor DHCP, la dirección IP por defecto es http://192.168.0.20

#### 3. ¿QUÉ PUEDO HACER SI MI CÁMARA NO ESTÁ FUNCIONANDO CORRECTAMENTE?

- Intente utilizar el asistente que viene incluido en el CD.
- Para asegurarse que su hardware se encuentra correctamente instalado, revise lo siguiente:
  - El LED frontal este fijo y de color verde
  - Que las conexiones WAN y LAN de su router se encuentren correctas.
  - Su router soporta UPnP
  - Su cámara se encuentra en la misma Red que su PC
  - Su PC y cámara poseen una conexión a Internet activa
  - Si su cámara no sigue funcionando, revise que su Router posea la última versión de Firmware.

#### 4. ¿SI NO TENGO UN ROUTER, CÓMO PUEDO INSTALAR MI CÁMARA DCS-5230?

- Conecte la cámara directamente al puerto Ethernet de su computador.
- Asigne a su computador una dirección IP estática en el mismo rango que su cámara, como 192.168.0.x
- Acceda y configure su cámara a través de su dirección IP por defecto http://192.168.0.20
- Para más información, por favor refiérase al manual de usuario.

# SOPORTE TÉCNICO

Usted puede encontrar actualizaciones de softwares o firmwares y documentación para usuarios a través de nuestro sitio www.dlinkla.com

### SOPORTE TÉCNICO PARA USUARIOS EN LATINO AMERICA

Soporte técnico a través de los siguientes teléfonos de D-Link

| PAIS        | NUMERO                      | HORARIO                           |
|-------------|-----------------------------|-----------------------------------|
| Argentina   | 0800 - 12235465             | Lunes a Viernes 08:00am a 21:00pm |
| Chile       | 800 - 835465 ó (02) 5941520 | Lunes a Viernes 08:00am a 21:00pm |
| Colombia    | 01800 - 9525465             | Lunes a Viernes 06:00am a 19:00pm |
| Costa Rica  | 0800 - 0521478              | Lunes a Viernes 05:00am a 18:00pm |
| Ecuador     | 1800 - 035465               | Lunes a Viernes 06:00am a 19:00pm |
| El Salvador | 800 - 6335                  | Lunes a Viernes 05:00am a 18:00pm |
| Guatemala   | 1800 - 8350255              | Lunes a Viernes 05:00am a 18:00pm |
| México      | 01800 - 1233201             | Lunes a Viernes 06:00am a 19:00pm |
| Panamá      | 011 008000525465            | Lunes a Viernes 05:00am a 18:00pm |
| Perú        | 0800 - 00968                | Lunes a Viernes 06:00am a 19:00pm |
| Venezuela   | 0800 - 1005767              | Lunes a Viernes 06:30am a 19:30pm |

### Soporte Técnico de D-Link a través de Internet

www.dlinkla.com e-mail: soporte@dlinkla.com & consultas@dlinkla.com

15

# CONTEÚDO DA EMBALAGEM

# CONTEÚDO

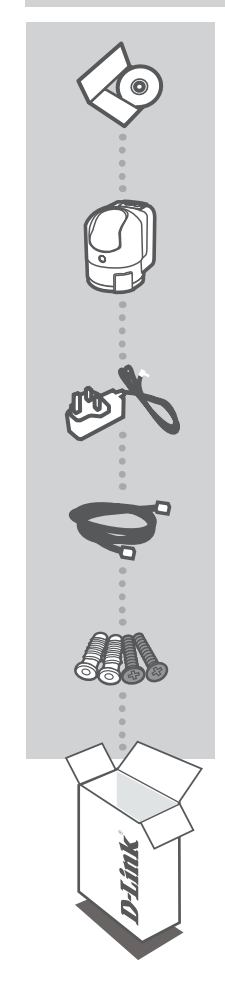

CD DE INSTALAÇÃO INCLUI O ASSISTENTE DE CONFIGURAÇÃO WIZARD E O MANUAL TÉCNICO

CÂMERA IP WIRELESS N PAN & TILT DCS-5230

FONTE DE ALIMENTAÇÃO FONTE

CABO ETHERNET (CAT5 UTP) CONECTE SUA CÂMERA EM SEU ROTEADOR DURANTE A CONFIGURAÇÃO

#### PARAFUSOS

Se algum desses itens estiverem faltando em sua embalagem, entre em contato com o revendedor

# CONFIGURAÇÃO DO PRODUTO

### CD DO ASSISTENTE DE CONFIGURAÇÃO (WIZARD)

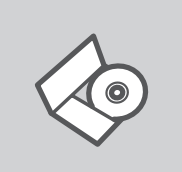

# CD DO ASSISTENTE DE CONFIGURAÇÃO (WIZARD)

O CD contém as instruções necessárias para configurar sua câmera DCS-5230

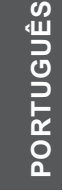

#### **INSIRA O CD**

Insira o CD no leitor de seu computador. O assistente de configuração automático (Wizard) iniciará automaticamente. Certifique-se que sua conexão com a Internet está ativa. (Não conecte ainda sua câmera DCS-5230)

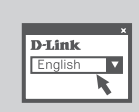

### ASSISTENTE DE CONFIGURAÇÃO (WIZARD)

Selecione a linguagem na lista de opções e siga os passos do assistente para completar a configuração básica de sua câmera DCS-5230

### CONFIGURAÇÃO AVANÇADA (ACESSO VIA ENDEREÇO IP)

Para configurar sua camera DCS-5230 usando um IP estático, conecte sua câmera DCS-5230 direto em seu computador através de uma porta Ethernet utilizando o cabo Ethernet que acompanha o produto. Certifique-se que seu computador está configurado com um endereço IP como 192.168.0.x. Conecte a fonte de alimentação a câmera. O Led vermelho da DCS-5230 ascenderá, e depois mudará para a cor verde.

ENDEREÇO IP: http://192.168.0.20

NOME DO USUÁRIO: admin SENHA:

DCS-5230

# **RESOLUÇÃO DE PROBLEMAS**

# PROBLEMAS DE CONFIGURAÇÃO

#### 1. COMO RESETO MINHA DCS-5230 PARA AS CONFIGURAÇÕES ORIGINAIS DE FÁBRICA?

- Assegure-se de que a DCS-5230 está ligada
- Aperte e segure com um clips o botão de reset por 10 segundos, e solte o botão. A câmera voltará as configurações padrão de fábrica.

#### 2. COMO EU CONFIGURE MINHA DCS-5230 SEM O CD?

- Conecte seu computador a um roteador usando um cabo Ethernet.
- Acesse o site da D-Link : www.dlink.com.br/suporte, Baixe o utilitário de instalação rápida Wizard para a DCS-5230.
- Instale e execute o assistente de instalação Wizard
- O usuário padrão para o login é "admin" e a senha em branco.
- Caso você tenha mudado em não lembre da senha, você precisará resetar a DCS-5230 para os valores padrões de fabrica. Se a DCS-5230 não conseguir encontrar um servidor DHCP, o endereço IP padrão é http://192.168.0.20.

#### 3. O QUE EU POSSO FAZER SE MINHA DCS-5230 NÃO ESTIVER FUNCIONANDO CORRETAMENTE?

- Tente executar o assistente de instalação Wizard, que está no cd.
- Para ter certeza que seu hardware está instalado corretamente, verifique:
  - O led deverá estar acesso e verde
  - · Se sua conexão está funcionando normalmente
  - · Se sua conexão LAN e WAN está funcionando corretamente
  - · Se seu roteador suporta UPnP
  - · Se sua câmera está na mesma rede que seu PC
  - · Se seu PC e sua câmera estão conectados a Internet
- Se sua câmera ainda não estiver funcionando, verifique seu roteador e se você está utilizando a ultima versão de firmware.

#### 4. EU NÃO TENHO UM ROTEADOR, COMO INSTALO MINHA DCS-5230?

- Conecte a câmera diretamente na porta Ethernet do computador
- Designe um endereço IP estático para seu computador no mesmo intervalo do endereço de sua câmera 192.168.0.x
- Acesse e configure sua câmera através do endereço padrão http://192.168.0.20
- -Para maiores informações, por favor, verifique o Manual do Usuário.

# SUPORTE TÉCNICO

Você pode encontrar atualizações de software e documentação de usuário no site da D-Link Brasil.

A D-Link fornece suporte técnico gratuito para clientes no Brasil durante o período de vigência da garantia deste produto.

#### Suporte Técnico para clientes no Brasil:

Website para suporte: www.dlink.com.br/suporte e-mail: suporte@dlink.com.br

#### Telefones para contato:

Clientes de São Paulo: 2755 6950 Clientes das demais regiões: 0800 70 24 104 Segunda à Sexta-feira, das 9:00h às 21:00h Sábado, das 9:00h às 15:00h

包裝清單

清單

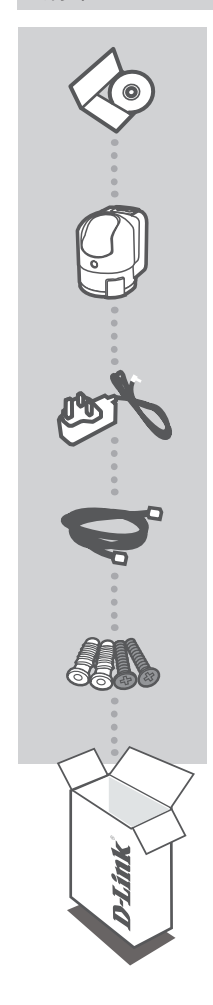

安裝光碟 內含設定安裝精靈與技術說明手冊

WIRELESS N PAN&TILT網路攝影機 DCS-5230

電源供應器 供應設備電源

乙太網路線(CAT 5 UTP) 透過網路線將攝影機連接至您的電腦或寬頻路由器

螺絲

假如有缺少任何配件敬請於您購買的的經銷商聯繫。

中 文

**D**-Link 19

# 產品設定

### 光碟 設定精靈

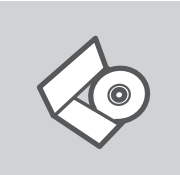

設定精靈光碟 透過光碟設定精靈將導引您完成DCS-5230相關設定。

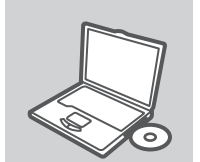

**開始透過光碟進行安裝** 將隨附光碟放入您的電腦光碟機。設定精靈程式將會自動啟動。 請確認您電腦的網際網路連線是正常連線的。 (請還先不要進行DCS-5230硬體安裝。)

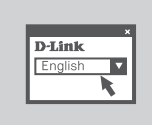

設定精靈 請從下拉式選單中選擇顯示語言並且依據設定精靈導引步驟完成 DCS-5230的連線設定。

中 文

# 進階功能設定(透過設備IP位址進行設定)

透過靜態IP位址進行DCS-5230組態設定,請直接使用網路線將DCS-5230與您的電腦的網路埠進行 對接。請確認您的電腦同樣設定一組為192.168.0.x的靜態IP位址。接下來將DCS-5230連接電源。 DCS-5230完成電源連接後燈號指示首先會顯示紅色燈號,完成開機後會顯示綠色燈號。

開啟您的網頁瀏覽器並且在網址欄位輸入IP位址如下顯示:

IP 位址: http://192.168.0.20

使用者名稱: admin 密碼:

DCS-5230

# 故障排除

### 設定與安裝問題

#### 1. 請問我該如何將DCS-5230恢復出廠預設值?

- 首先確認DCS-5230已連接電源。
- 使用圖釘按壓設定硬體重置按鍵約10秒鐘後釋放。攝影機將會恢復出廠預設值。

#### 2. 請問當我的隨附光碟遺失時我該如何設定DCS-5230?

- 首先將您的電腦透過網路線連接至您的寬頻路由器
- 登入D-Link技術支援網站 http://www.dlink.com.tw。經由技術支援網站選擇DCS-5230進行設定精靈 軟體的下載。
- 安裝與執行設定精靈程式。
- 預設的使用者名稱為"admin",密碼預設為空白不需輸入。
- 假如您曾經更改過密碼但已忘記所設定的密碼,你將必須把DCS-5230恢復原廠預設值。假如您的 DCS-5230無法尋找到DHCP伺服器,攝影機預設的IP位址為http://192.168.0.20。

#### 3. 當我的DCS-5230無法正常運作時該如何處理?

- 請重新使用光碟的設定精靈軟體進行連線設定。
- 請確認您的網路攝影機硬體連線是正確的:
  - ·檢視設備燈號是否顯示綠色燈號。
  - 請確認您的網際網路連線是正常的。
  - 請確認您寬頻路由器的連線是正常的。
  - ·請確認您的寬頻路由器是否支援UPnP網路協定。
  - 請確認您的網路攝影機與您的電腦是在相同的區域網路。
  - ·請確認您的電腦與網路攝影機皆能夠正常連線網際網路。

- 假如您的網路攝影機仍然無法正常連線,建議您先將網路攝影機的韌體進行更新,相關最新韌體可 至D-Link官方網站下載。

#### 4. 假如我的網路環境並沒有寬頻路由器。我該如何安裝DCS-5230?

- 請直接用網路線連接攝影機與您電腦的網路埠。
- 將您的電腦網路卡設定一個與網路攝影機相同網段的IP位址,如192.168.0.x。
- 開啟您電腦網頁瀏覽器,在網址的欄位輸入攝影機預設IP位址 http://192.168.0.20。
- 更多詳細的操作說明敬請參考使用手冊。

中 文

DCS-5230

# D-Link 友訊科技 台灣分公司 技術支援資訊

如果您還有任何本使用手冊無法協助您解決的產品相關問題,台灣地區用戶可以透過我 們的網站、電子郵件或電話等方式與D-Link台灣地區技術支援工程師聯絡。

#### D-Link免付費技術諮詢專線

0800-002-615 服務時間:週一至週五,早上9:00到晚上9:00 (不含周六、日及國定假日) 網 站:http://www.dlink.com.tw 電子郵件:dssqa\_service@dlink.com.tw

# 如果您是台灣地區以外的用戶,請參考D-Link網站,全球各地分公司 的聯絡資訊以取得相關支援服務。

產品保固期限、台灣區維修據點查詢,請參考以下網頁說明: http://www.dlink.com.tw

產品維修: 使用者可直接送至全省聯強直營維修站或請洽您的原購買經銷商。

# **ISI PAKET**

ISI

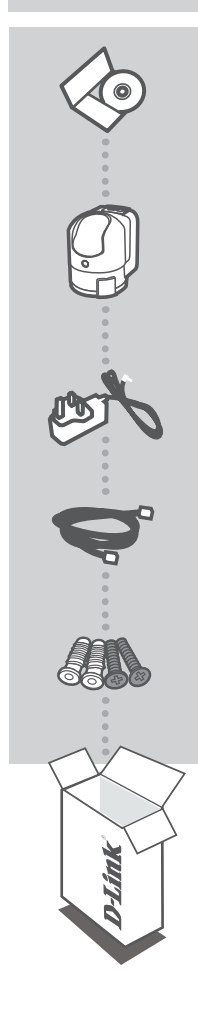

CD PEMASANGAN BERISI BANTUAN PEMASANGAN DAN PETUNJUK TEKNIS PENGGUNAAN

WIRELESS N PAN & TILT NETWORK CAMERA DCS-5230

POWER ADAPTER ADAPTER

KABEL ETHERNET (CAT5 UTP) HUBUNGKAN KAMERA KE ROUTER ANDA SELAMA PEMASANGAN

SEKRUP

Jika ada item yang hilang, segera hubungi penjual

# PEMASANGAN PRODUK

### CD BANTUAN PEMASANGAN

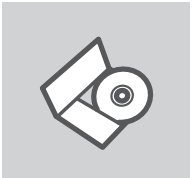

#### CD BANTUAN PEMASANGAN

CD berisi semua petunjuk yang dibutuhkan untuk memasang DCS-5230

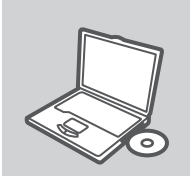

#### MASUKKAN CD

Masukkan CD ke drive CD komputer anda. Bantuan Pemasangan akan muncul secara otomatis. Pastikan koneksi Internet anda sudah aktif. (Jangan hubungkan DCS-5230 dulu)

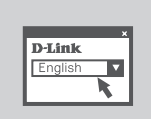

### BANTUAN PEMASANGAN Pilih bahasa dari daftar pilihan dan ikuti langkah-langkah pada

bantuan untuk menyelesaikan pemasangan dari DCS-5230

# PEMASANGAN TINGKAT LANJUT (AKSES MELALUI ALAMAT IP)

Untuk mengatur DCS-5230 menggunakan sebuah alamat IP statis, hubungkan DCS-5230 anda secara langsung ke port Ethernet pada komputer anda menggunakan kabel Ethernet yang sudah disediakan. Pastikan komputer anda mempunyai alamat IP statis dari range 192.168.0.x. Kemudian hubungkan kabel power ke DCS-5230. Lampu power DCS-5230 akan menyala merah terang pada pertamanya lalu berubah menjadi hijau.

Lalu buka sebuah browser web dan masukkan alamat IP ke kotak alamat pada browser :

ALAMAT IP: http://192.168.0.20

USERNAME: admin PASSWORD:

**BAHASA INDONESIA** 

24

# PENYELESAIAN MASALAH YANG UMUM DITEMUI

MASALAH-MASALAH PEMASANGAN DAN KONFIGURASI

#### 1. BAGAIMANA SAYA DAPAT ME-RESET DCS-5230 SAYA KE SETINGAN DEFAULT?

- Pastikan DCS-5230 dalam kondisi hidup
- Tekan dan tahan lubang reset dengan sebuah klip kertas selama 10 detik, kemudian lepas. Kamera akan kembali ke setingan default-nya.

#### 2. BAGAIMANA SAYA DAPAT MENGATUR DCS-5230 SAYA TANPA CD?

- Hubungkan PC anda ke router menggunakan kabel Ethernet
- Masuk ke halaman bantuan D-Link http://support.dlink.com.tw. Download utility Setup Wizard SE dari bagian DCS-5230 pada menu Technical Support.
- Pasang dan jalankan utility Setup Wizard SE
- Username default adalah 'admin'. Password default adalah kosong.
- Jika anda sudah mengganti password dan tidak dapat mengingatnya, anda perlu me-reset DCS-5230 agar password kembali menjadi kosong (biarkan kotaknya kosong). Jika DCS-5230 tidak dapat menemukan server DHCP maka alamat IP defaultnya adalah http://192.168.0.20.

# 3. APA YANG HARUS SAYA LAKUKAN JIKA DCS-5230 SAYA TIDAK BEKERJA DENGAN BENAR?

- Coba gunakan bantuan yang ada dalam CD.
- Pastikan perangkat keras anda terpasang dengan benar, pastikan:
  - Lampu LED depan menyala hijau terang
  - Koneksi internet anda bekerja
  - Koneksi WAN dan LAN router anda ok
  - Router and a support UPnP®
  - · Kamera anda berada di jaringan yang sama dengan PC anda
  - PC dan kamera anda mempunyai sebuah koneksi internet yang bekerja normal
- Jika kamera anda tetap tidak bekerja, coba cek router anda dan pastikan router anda menggunakan firmware terbaru.

# 4. SAYA TIDAK MEMPUNYAI ROUTER, BAGAIMANA SAYA DAPAT MEMASANG DCS-5230?

- Hubungkan kamera ke port Ethernet komputer secara langsung
- Berikan alamat IP statis pada komputer anda dengan range yang sama dengan kamera, misalnya 192.168.0.x.
- Akses dan pasang kamera anda melalui alamat IP default yaitu http://192.168.0.20
- Untuk informasi lebih lanjut, silahkan mengacu pada Petunjuk Penggunaan.

### **DUKUNGAN TEKNIS**

Update perangkat lunak dan dokumentasi pengguna dapat diperoleh pada situs web D-Link. Dukungan Teknis untuk pelanggan:

# Dukungan Teknis D-Link melalui telepon: Tel: +62-21-5731610

### Dukungan Teknis D-Link melalui Internet:

Email : support@dlink.co.id Website : http://support.dlink.co.id

26

**D-Link** 

パッケージ内容

パッケージ内容

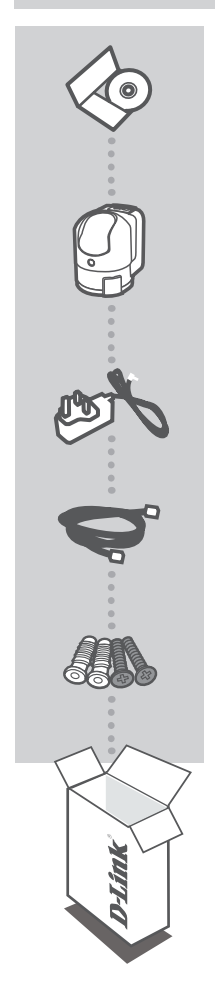

インストレーションCD セットアップウィザード及びユーザマニュアルを含む

ワイヤレス IEEE802.11N 対応 パン&チルトネットワークカメラ DCS-5230

電源アダプタ

ネットワークケーブル (CAT5 UTP) カメラとルータの接続に使用

ネジ

同梱物の不足や破損がありましたら、弊社ホームページにてユーザ 登録を行い、サポート窓口までご連絡お願い致します。

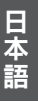

DCS-5230

D-Link

# 設定について

# セットアップウィザードを使用する

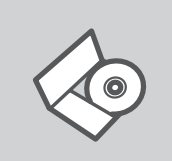

セットアップウィザードCD 付属のCDにはDCS-5230の設定に必要なセットアップウィザードが含ま れており、そのセットアップウィザードを使用して、本製品の設定を行な うことができます。

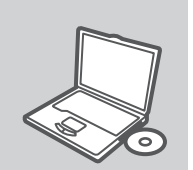

#### CDの挿入

付属のCDを設定に使用するPCのCD-ROMに挿入してください。CD を挿入すると、セットアップウィザードが自動で起動します。この時、 PCがインターネットに接続出きるかを確認します。(まだこの時点で は本製品を接続しないで下さい。)

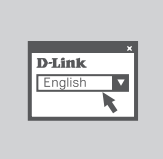

セットアップウィザード セットアップウィザードが起動すると、使用する言語をリストから選択 する必要があります。使用する言語を選択後、セットアップウィザー ド画面の指示に従い、設定を完了して下さい。

### IPアドレスを使用する

スタティックIPアドレスを使用してDCS-5230の設定を行なうには、DCS-5230とPCを付属のネットワークケー ブルを使用して直接接続します。その際、PCもカメラと同じネットワーク範囲内である192.168.0.xのIPアドレス を付与する必要があります。PCICIPアドレスを設定後、DCS-5230に電源ケーブルを接続し、電源を入れま す。電源を入れると、Power LEDが赤色に点灯後、すぐに緑色に点灯します。(Power LEDが緑色に点灯した 状態は本製品を使用できることを表しています。)

上記の設定終了後、WEBブラウザを開き、下記IPアドレスに接続します。

IPアドレス: http://192.168.0.20

ユーザ名: admin パスワード:

日本語

28

トラブルシューティング

### セットアップ及び設定に関して

- 1. DCS-5230を工場出荷時の設定にリセットするにはどうしたらよいのでしょうか? - ステップ1.DCS-5230の電源が入っているかを確認して下さい。
  - ステップ2:クリップのような先端が細い棒状の物でリセットボタンを約10秒間押し続け、放します。その後、カメラが再起動し、工場出荷時の設定にリセットされます。
- 2. 付属のCDを使用せずに、DCS-5230の設定をするには、どうしたらよいのでしょうか? CDを使用しない場合は、スタティックIPアドレスを使用して設定を行ないます。
  - ステップ1:ネットワークケーブルを使用して、本製品とPCを直接接続します。
  - ステップ2:接続するPCは本製品と同じネットワーク内のIPアドレス(192.168.0.x)を設定します。

- ステップ3:本製品の電源をいれ、Power LEDが赤色に点灯し、緑色に変わったのを確認します。

- ステップ4:WEBブラウザを起動し、http://192.168.0.20 に接続し、設定を行ないます。

ユーザ名は「admin」、パスワードは「(空白)」です。

工場出荷時の設定以外にパスワードを変更し忘れてしまった場合は、本製品をリセットしパスワードを 「(空白)」にする必要があります。DCS-5230がDHCPサーバを見つけることができなかった場合、デフォ ルトのIPアドレスは http://192.168.0.20 です。

- 3. DCS-5230が正常に動作しない場合は、どうしたらよいのでしょうか?
  - 付属CDのウィザードを使用し、再度設定を行って下さい。
  - 本製品の設置が正しく行われているか、以下の項目をご確認下さい:
    - ・前面のPower LEDが緑色に点灯しているか確認してください。
    - ・インターネット接続が正常かどうか確認してください。
    - ・ご使用のルータのLAN及びWAN設定を確認してください。
    - ・ご使用のルータがUPnPをサポートしているかを確認してください。
    - ・ネットワークカメラがお使いのPCと同様のネットワーク環境で動作しているか確認してください。
  - 上記の項目を確認後、本製品が正常に動作しない場合はご使用のルータの設定を再度確認し、また 本製品のファームウェアが古い場合は最新のファームウェアにアップデート後使用して下さい。
- 4. ルータを持っていない場合、DCS-5230をどのように設定すればよいのでしょうか?
  - ステップ1:本製品とPCをネットワークケーブルで接続して下さい。
  - ステップ2:本製品の設定を行う前にご使用のPCのIPアドレスをネットワークカメラと同じIPアドレス(例: 192.168.0.113)と同じ範囲内になるよう設定を行ってください。
  - ステップ3:ウェブブラウザを起動し、工場出荷時に設定されているIPアドレス (http://192.168.0.20)を 入力し、本製品の設定を行ってください。
  - 詳細な設定に関しては「ユーザマニュアル」を参照下さい。

### TECHNICAL SUPPORT

この度は弊社製品をお買い上げいただき、誠にありがとうございます。

下記弊社Webサイトからユーザ登録及び新製品登録を 行っていただくと、ダウンロードサービスにて サポート情報、ファームウェア、ユーザマニュアルを ダウンロードすることができます。

ディーリンクジャパン Webサイト URL:http://www.dlink-jp.com

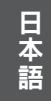

30 D-Link

DCS-5230

NOTES

DCS-5230

D-Link 31

# WIRELESS NETWORK REMINDER

Wireless Network Name (SSID)

Wireless Network Password

Ver. 2.00(I) 2009/12/28 6ICS5230Q.02G